## NUOVO SISTEMA PRENOTAZIONE AULE

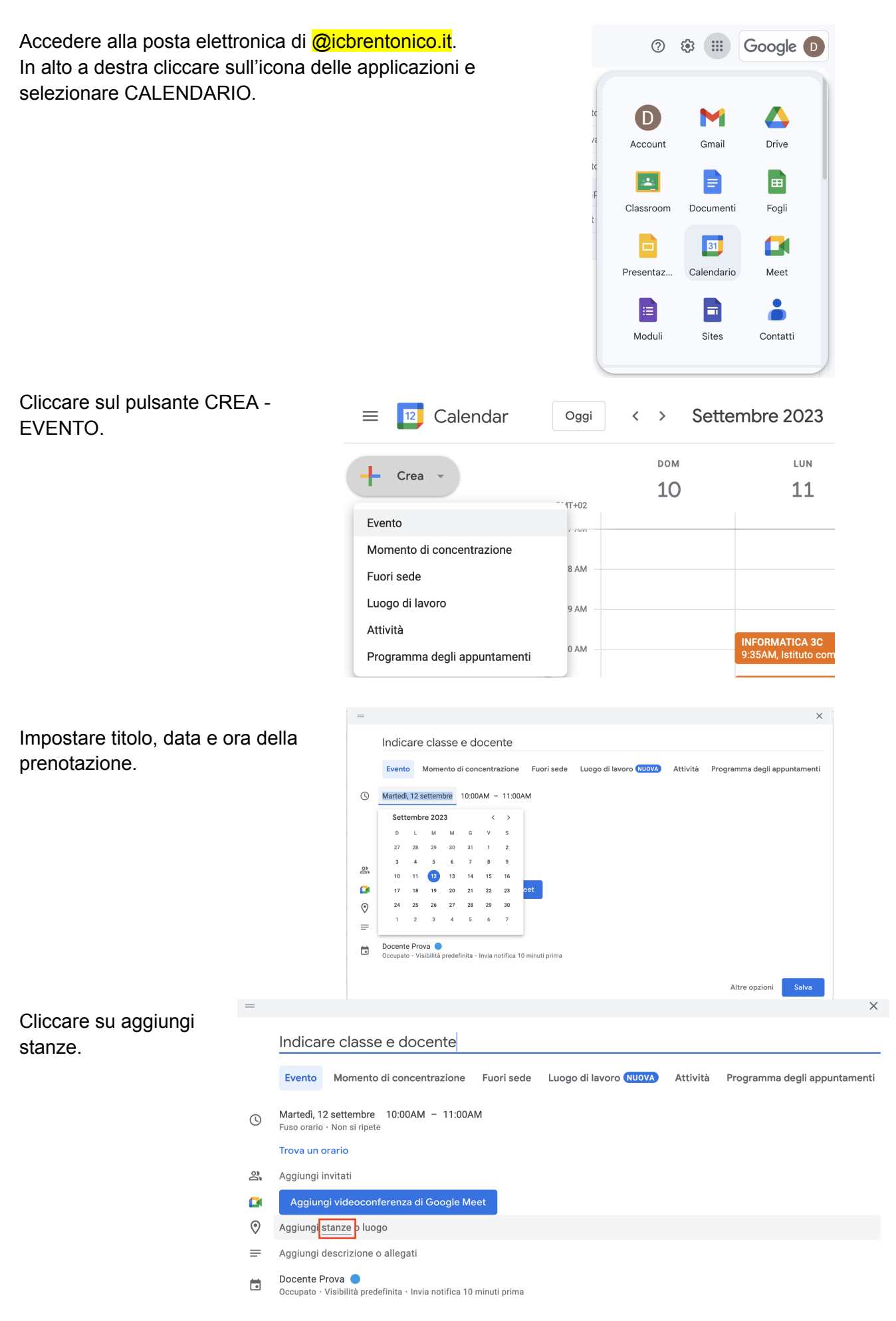

Cliccare su SFOGLIA TUTTE LE STANZE E LE RISORSE -> ISTITUTO COMPRENSIVO DI BRENTONICO e selezionare la stanza o risorsa (carrello tablet /Chromebook) desiderata.

| E                                                                                                    |                                                                                                    | Indicare classe e docente                                                                                                    |
|----------------------------------------------------------------------------------------------------|----------------------------------------------------------------------------------------------------|----------------------------------------------------------------------------------------------------|
|                                                                                                    |                                                                                                    | Evento Momento di concentrazione Fuori sede Luogo di lavoro (NUOVA) Attività Programma degli appuntamenti                                                                                                    |
|                                                                                                    | ()                                                                                                    | Martedi, 12 settembre 10:00AM – 11:00AM<br>Fuso orario - Non si ripete                                                                                                    |
|                                                                                                    |                                                                                                    | Trova un orario                                                                                                    |
|                                                                                                    | õ                                                                                                    | Aggiungi invitati                                                                                                    |
|                                                                                                    |                                                                                                    | Aggiungi videoconferenza di Google Meet                                                                                                    |
|                                                                                                    | Ŀſ                                                                                                    | Q Cerca stanza o risorse                                                                                                    |
|                                                                                                    |                                                                                                    | Nessuna stanza assegnata ( 2.1 v )                                                                                                    |
|                                                                                                    |                                                                                                    | Sfoglia tutte le stanze e le risorse                                                                                                    |
|                                                                                                    | 0                                                                                                    | Aggiungi posizione                                                                                                    |
|                                                                                                    | =                                                                                                    | Aggiungi descrizione o allegati                                                                                                    |
|                                                                                                    |                                                                                                    | Docente Prova  Cocupato - Visibilità predefinita - Invia notifica 10 minuti prima                                                                                                    |
|                                                                                                    |                                                                                                    |                                                                                                    |
|                                                                                                    |                                                                                                    |                                                                                                    |
| - Tut                                                                                                    | te le                                                                                                    | stanze e le risorse                                                                                                    |
|                                                                                                    |                                                                                                    |                                                                                                    |
| ζ Cerc                                                                                                    | a star                                                                                                    | za o risorse                                                                                                    |
|                                                                                                    |                                                                                                    |                                                                                                    |
| essuna sta                                                                                                    | nza as:                                                                                                    | egnata (23, 1 v                                                                                                    |
| essuna sta                                                                                                    | nza as:<br>prensiv                                                                                                    | egnata (2, 1 v)<br>di Brentonico                                                                                                    |
| essuna sta<br>ituto comp<br>ituto comp                                                                                                    | nza as:<br>prensiv<br>prensiv                                                                                                    | egnata (2, 1 v)<br>o di Brentonico                                                                                                    |
| essuna sta<br>ituto comp<br>ituto comp                                                                                                    | nza as:<br>prensiv<br>prensiv                                                                                                    | egnata (28, 1 v)<br>o di Brentonico<br>o di Brentonico                                                                                                    |
| essuna sta<br>ituto comp<br>ituto comp                                                                                                    | nza ass<br>prensiv<br>prensiv                                                                                                    | egnata (2, 1 v)<br>o di Brentonico                                                                                                    |
| essuna sta<br>ituto comp<br>ituto comp                                                                                                    | nza as:<br>prensiv<br>prensiv                                                                                                    | egnata (2, 1 v)<br>o di Brentonico<br>o di Brentonico<br>tte le stanze e le risorse                                                                                                    |
| ituto comp<br>ituto comp                                                                                                    | nza ass<br>prensiv<br>prensiv<br>Tu                                                                                                    | egnata (2, 1 ~)<br>o di Brentonico<br>o di Brentonico<br>tte le stanze e le risorse                                                                                                    |
| ituto comp<br>ituto comp<br>ituto comp<br>c                                                                                                    | nza ass<br>prensiv<br>prensiv<br>Tu<br>Cei                                                                                                    | egnata (2, 1 ~)<br>o di Brentonico<br>di Brentonico<br>tte le stanze e le risorse<br>ca stanza o risorse                                                                                                    |
| ituto comp<br>ituto comp<br>ituto comp<br>ituto comp                                                                                                    | nza as:<br>orensiv<br>orensiv<br>TL<br>Cer                                                                                                    | egnata (2, 1 ~)<br>o di Brentonico<br>o di Brentonico<br>tte le stanze e le risorse<br>ca stanza o risorse<br>anza assegnata (2, 1 ~)                                                                                                    |
| ituto comp<br>ituto comp<br>ituto comp<br>C<br>Q<br>Nessu                                                                                                    | nza ass<br>prensiv<br>prensiv<br>TL<br>Cen<br>una st                                                                                              | egnata (A) 1 >   o di Brentonico   tte le stanze e le risorse ca stanza o risorse anza assegnata   (A) 1 >                                                                                                    |
| ituto comp<br>ituto comp<br>ituto comp | nza ass<br>orensiv<br>orensiv<br>TL<br>Cer<br>una st                                                                                              | egnata (2,1)<br>b di Brentonico<br>b di Brentonico<br>tte le stanze e le risorse<br>ca stanza o risorse<br>anza assegnata (2,1)<br>aprensivo di Brentonico                                                                                                    |
| ituto comp<br>ituto comp<br>ituto comp | nza ass<br>prensiv<br>rensiv<br>Tu<br>Cer<br>una st<br>to corr<br>Aul                                                                             | egnata (2, 1 )<br>d i Brentonico<br>d i Brentonico<br>tte le stanze e le risorse<br>ca stanza o risorse<br>anza assegnata (2, 1 )<br>aprensivo di Brentonico<br>a Al Parco 3° piano<br>30                                                                                                    |
| essuna sta<br>ituto comp<br>ituto comp | nza assi<br>prensiv<br>Tu<br>Cer<br>uuna st<br>to corr<br>Aul<br>&<br>uuna st                                                                     | egnata (2, 1)<br>d Brentonico<br>d Brentonico<br>tte le stanze e le risorse<br>ca stanza o risorse<br>anza assegnata (2, 1)<br>iprensivo di Brentonico<br>a Al Parco 3º piano<br>30<br>Selezionare l'aula e poi tornare indietro.<br>So la stanza risulta sparrata significa che                                                                                                    |
| ituto comp<br>ituto comp<br>ituto comp | nza assi<br>prensiv<br>prensiv<br>Cer<br>to corr<br>Aul<br>&<br>Aul<br>&<br>Aul                                                                   | egnata (A) 1 >>   o di Brentonico   o di Brentonico   tte le stanze e le risorse   ca stanza o risorse   anza assegnata   (A) 1 >>   anza assegnata   (A) 1 >>   prensivo di Brentonico   a Al Parco 3° piano   30   a Magna 3° piano   30   a Scienze 3° piano   20   Selezionare l'aula e poi tornare indietro. Se la stanza risulta sbarrata significa che l'aula è occupata durante il periodo calacianete                                                                                                    |
| essuna sta<br>ituto comp<br>ituto comp | nza assi<br>prensiv<br>prensiv<br>Tu<br>Cer<br>una sta<br>to corr<br>Aul<br>&<br>Aul<br>&<br>Aul<br>&<br>Aul                                      | egnata (A) ~<br>b di Brentonico<br>b di Brentonico<br>tte le stanze e le risorse<br>ca stanza o risorse<br>anza assegnata (A) ~<br>prensivo di Brentonico<br>a Al Parco 3° piano<br>30<br>a Magna 3° piano<br>30<br>a Scienze 3° piano<br>20<br>lioteca Atrio 1 3° piano                                                                                                    |
| ituto comp<br>ituto comp<br>ituto comp | nza ass<br>prensiv<br>rensiv<br>Cer<br>to corr<br>Aul<br>&<br>Aul<br>&<br>Aul<br>&<br>Aul<br>&<br>Aul<br>&<br>Bib                                 | egnata (2, 1 )<br>p d Brentonico<br>p d Brentonico<br>tte le stanze e le risorse<br>ca stanza o risorse<br>anza assegnata (2, 1 )<br>anza assegnata (2, 1 )<br>anza assegnata (2, 1 )<br>anza assegnata (2, 1 )<br>sprensivo di Brentonico<br>a Al Parco 3° piano<br>30<br>a Magna 3° piano<br>30<br>a Selezionare l'aula e poi tornare indietro.<br>Se la stanza risulta sbarrata significa che<br>l'aula è occupata durante il periodo<br>selezionato<br>20                                                                                                    |
| ituto comp<br>ituto comp<br>ituto comp | nza ass<br>prensiv<br>rensiv<br>Cer<br>una st<br>to corr<br>Aul<br>&<br>Aul<br>&<br>Aul<br>&<br>Aul<br>&<br>Bib<br>&<br>Bib<br>&<br>&<br>Bib      | egnata (E) 1 v<br>of Brentonico<br>of Brentonico<br>a Stanza o risorse<br>anza assegnata (E) 1 v<br>nprensivo di Brentonico<br>a Al Parco 3º piano<br>30<br>a Magna 3º piano<br>30<br>a Selezionare l'aula e poi tornare indietro.<br>Se la stanza risulta sbarrata significa che<br>l'aula è occupata durante il periodo<br>selezionato<br>lioteca Atrio 1 3º piano<br>20                                                                                                    |
| ituto comp<br>ituto comp<br>ituto comp<br>ituto comp<br>ituto comp<br>ituto comp<br>ituto comp<br>ituto<br>Q<br>Istitut<br>Istitut<br>Istitut<br>Istitut<br>Istitut<br>Istitut<br>Istitut<br>Istitut<br>Istitut<br>Istitut<br>Istitut                                                                                                    | nza ass<br>prensiv<br>Tu<br>Cer<br>una st<br>to con<br>Aul<br>음<br>Aul<br>음<br>Bib<br>음<br>Car                                                    | egnate (A) 1 >>   of Brentonico   tte le stanze e le risorse   aca stanza o risorse   anza assegnata   (A) 1 >>   sprensivo di Brentonico   a Al Parco 3* piano   30   a Magna 3* piano   30   a Scienze 3* piano   20   lioteca Atrio 1 3* piano   20   lioteca Atrio 2 3* piano   20   lioteca Atrio 2 3* piano   20   lioteca Atrio 2 3* piano   20   lioteca Atrio 2 3* piano   20   lioteca Atrio 2 3* piano   20                                                                                                    |
| ituto comp<br>ituto comp<br>ituto comp | nza ass<br>prensiv<br>rensiv<br>Cer<br>una st<br>to con<br>Aul<br>ಜ್<br>Aul<br>ಜ್<br>Aul<br>ಜ್<br>Bib<br>ಜ್<br>Bib<br>ಜ್<br>Car<br>car<br>car     | egnate (A) 1 ••   of Brentonico   of Brentonico   of Brentonico   anza assegnata   (A) 1 ••   anza assegnata   (A) 1 ••   operasivo di Brentonico   a Al Parco 3° piano   30   a Al Parco 3° piano   30   a Scienze 3° piano   30   a Scienze 3° piano   20   lioteca Atrio 1 3° piano   20   rello Tablet   disponibili                                                                                                    |
| ituto comp<br>ituto comp<br>ituto comp | nza ass<br>prensiv<br>rensiv<br>Cer<br>una st<br>to cor<br>Aul<br>음<br>Aul<br>음<br>Bib<br>음<br>Bib<br>음<br>Car<br>Car<br>Car<br>Car<br>Car<br>Car | egnat Image: segnate   anza assegnata Image: segnate   anza assegnata Image: segnate   anza assegnata Image: segnate   anza assegnata Image: segnate   anza assegnata Image: segnate   anza assegnata Image: segnate   anza assegnata Image: segnate   Image: segnate Image: segnate   Image: segnate Image: segnate |

Tornare indietro e ← Tutte le stanze e le risorse SALVARE. Indietro Cerca stanza o risorse Istituto comprensivo di Brentonico ~ Aula Al Parco 3º piano ≗ 30 ~ Nessuna stanza assegnata 🛛 음. 1 ∨ = × Indicare classe e docente Evento Momento di concentrazione Fuori sede Luogo di lavoro NUOVA Attività Programma degli appuntamenti () Martedì, 12 settembre 10:00AM - 11:00AM Fuso orario · Non si ripete Trova un orario 음 Aggiungi invitati D Docente Prova Organizzatore Orari suggeriti Autorizzazioni per gli invitati Invitare altre persone · Vedere l'elenco invitati ~ Partecipa con Google Meet □ 🅸 ~ × meet.google.com/zzn-jxkp-vhe (?) 🖸 Q Cerca stanza o risorse Istituto comprensivo di Brentonico ~ Aula Al Parco 3º piano Altre opzioni Salva

VERIFICARE SUL SITO (<u>https://www.icbrentonico.it/</u>  $\rightarrow$  servizi  $\rightarrow$  personale docente  $\rightarrow$  prenotazioni aule) CHE COMPAIA LA PROPRIA PRENOTAZIONE.